### <u>Per l'iscrizione al corso è necessario</u> <u>compiere due procedure (2 STEP):</u>

STEP 1. Creazione del BUONO (110£) con la carta del docente.

STEP 2. Registrazione sulla piattaforma SOFIA e iscrizione al corso con pagamento tramite codice ottenuto con STEP1.

# STEP 1 CREAZIONE DEL BUONO CON LA CARTA DEL DOCENTE

Ricercare su google CARTA DEL DOCENTE Il primo risultato dovrebbe essere: https://cartadeldocente.istruzione.it/#/

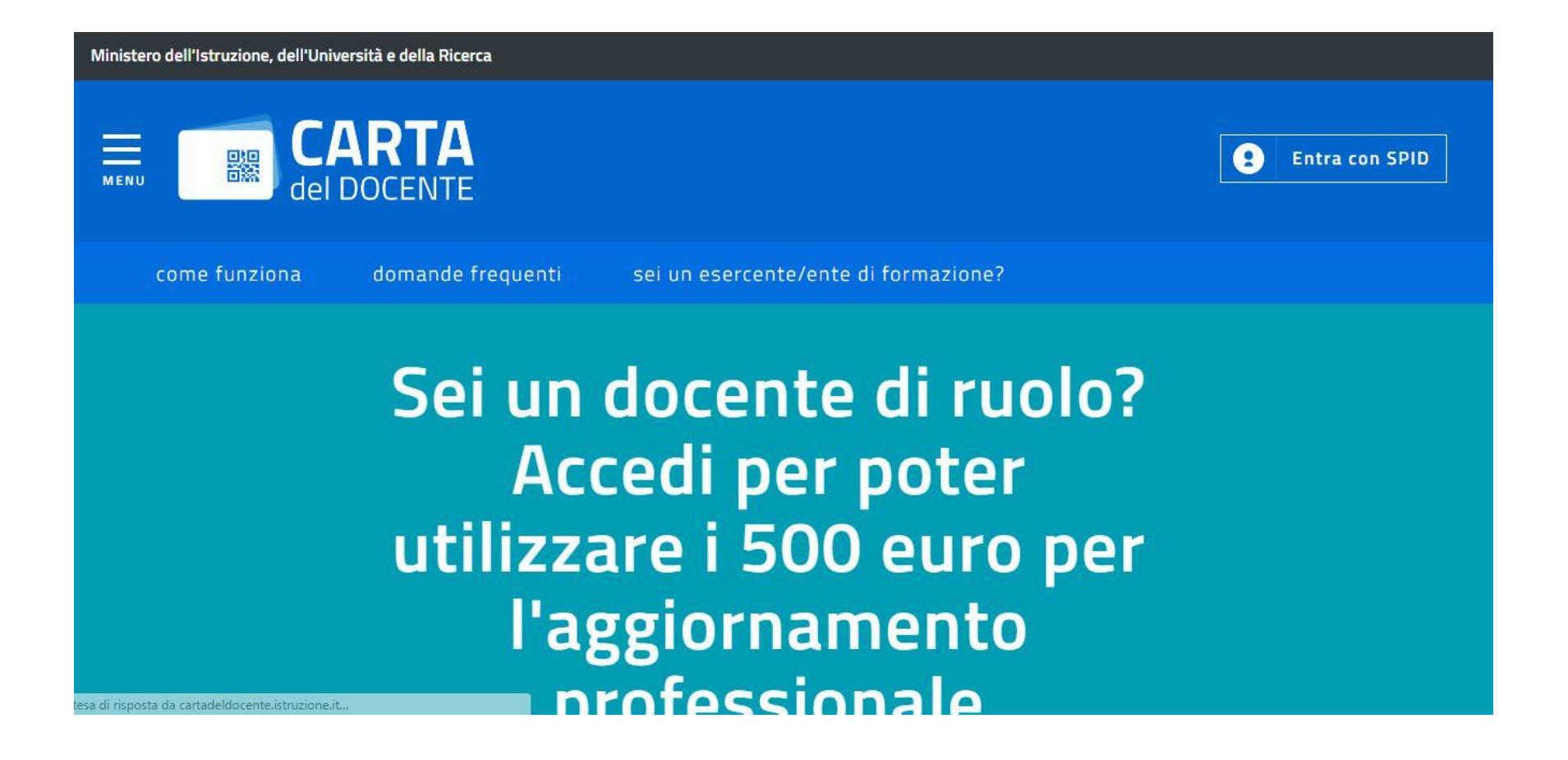

#### Cliccare su ENTRA CON SPID (in alto a dx)

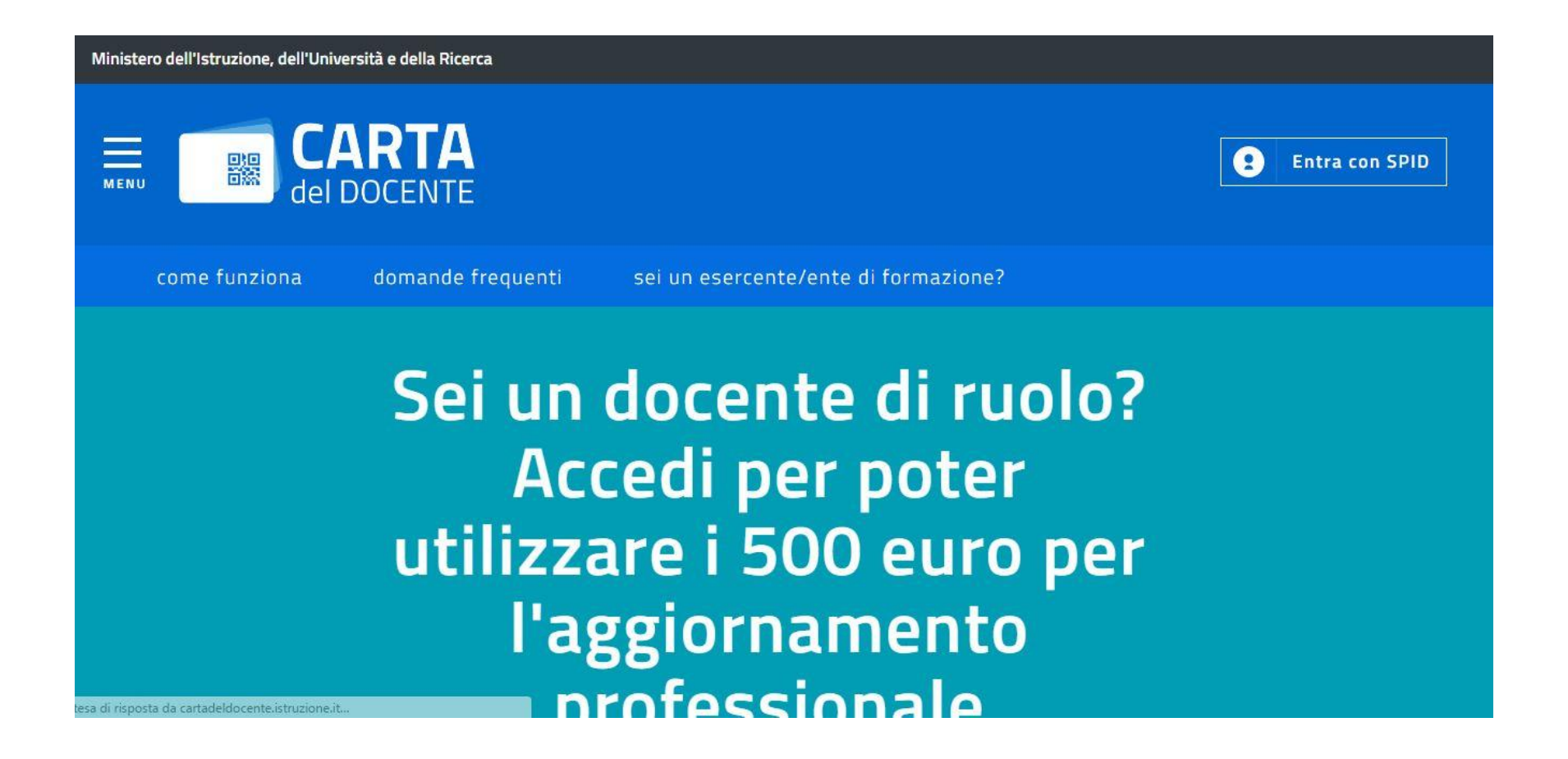

#### Inserire, come richiesto, NOME UTENTE e PASSWORD scelti all'atto della registrazione

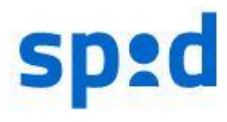

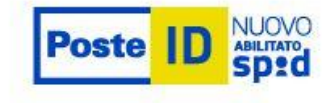

#### NOME UTENTE

placmo@gmail.com

#### PASSWORD

\*\*\*\*\*\*\*\*\*\*

Hai dimenticato la password?

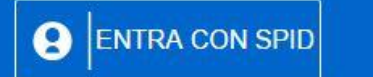

ANNULLA

#### Richiesta di accesso da MIUR

Non ti sei ancora registrato alla nuova Identità Digitale PosteID abilitata SPID? <u>Registrati</u> <u>Cos'è PosteID</u>

# Cliccare sulla modalità di verifica impostata all'atto della registrazione

#### sp:d

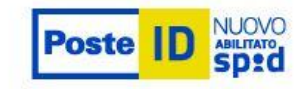

Per accedere è necessaria un'ulteriore verifica (livello 2 di sicurezza SPID)

SCEGLI LA MODALITÀ

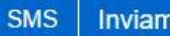

Inviami un codice via SMS.

APP |

Inviami una notifica sull'App PostelD.

Richiesta di accesso da MIUR

ANNULLA

#### e digitare il codice inviato (via mail o sms) nel riquadro

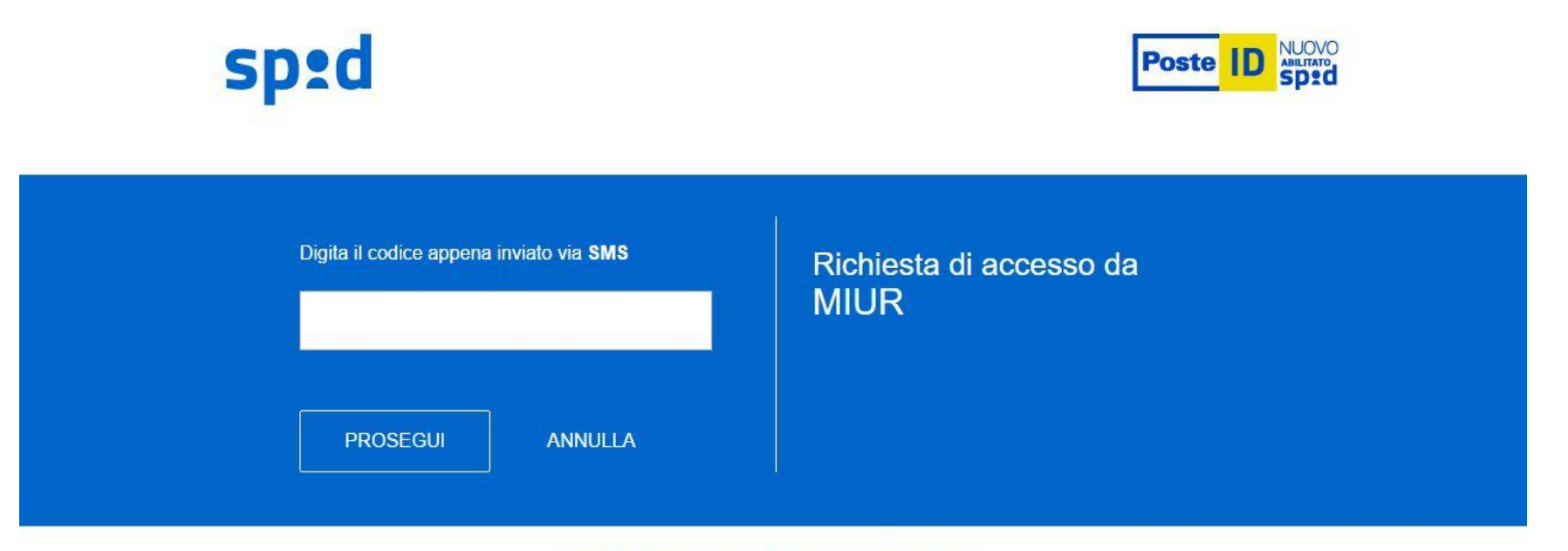

©2016 Poste Italiane - Partita iva : 01114601006.

#### Cliccare su ACCONSENTO

#### sp:d

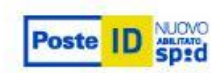

I seguenti dati stanno per essere inviati al Fornitore dei servizi.

CODICE FISCALE

NOME

COGNOME

LUOGO DI NASCITA

DATA DI NASCITA

NUMERO DI TELEFONO MOBILE

INDIRIZZO DI POSTA ELETTRONICA

DOMICILIO FISICO

COMICILIO DIGITAL

ACCONSENTO NON ACCONSENTO

#### Richiesta di accesso da MIUR

Per consultare l'Informativa sul trattamento dei dati personali ai sensi dell'art. 13 del D. Lgs. 196/2003, <u>clicca qui</u>.

## Si è entrati così nella propria area

#### Ministero dell'Istruzione, dell'Università e della Ricerca

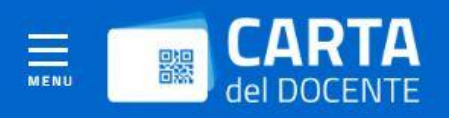

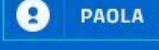

#### Inizia a usare Carta del Docente e crea il tuo primo buono:

- Vai alla pagina "crea buono" accessibile dal menu
- Scegli se acquistare di persona o online presso un esercente o ente aderente all'iniziativa e se vuoi comprare
  - O libri e testi, anche in formato digitale, pubblicazioni e riviste comunque utili all'aggiornamento professionale;
  - hardware e software;
  - iscrizione a corsi per attività di aggiornamento e di qualificazione delle competenze professionali, svolti da enti accreditati presso il Ministero dell'istruzione, dell'università e della ricerca;
  - iscrizione a corsi di laurea, di laurea magistrale, specialistica o a ciclo unico, inerenti al profilo professionale, ovvero a corsi post lauream o a master universitari inerenti al profilo professionale;
  - O titoli di accesso per rappresentazioni teatrali e cinematografiche;
  - O titoli per l'ingresso a musei, mostre ed eventi culturali e spettacoli dal vivo;
  - iniziative coerenti con le attività individuate nell'ambito del piano triennale dell'offerta formativa delle scuole e del Piano nazionale di formazione, di cui articolo 1, comma 124, della legge n. 107 del 2015.
- Inserisci l'importo del buono corrispondente al prezzo del bene o servizio che vuoi acquistare
- Il buono creato sarà accompagnato da un codice identificativo (QR code, codice a barre e codice alfanumerico) che potrai salvare sul tuo dispositivo o stampare per utilizzarlo online o presentarlo all'esercente o ente aderente all'iniziativa e ottenere così il bene/servizio desiderato

### Cliccare in basso CREA BUONO

 iniziative coerenti con le attività individuate nell'ambito del piano triennale dell'offerta formativa delle scuole e del Piano nazionale di formazione, di cui articolo 1, comma 124, della legge n. 107 del 2015.

- Inserisci l'importo del buono corrispondente al prezzo del bene o servizio che vuoi acquistare
- Il buono creato sarà accompagnato da un codice identificativo (QR code, codice a barre e codice alfanumerico) che potrai salvare sul tuo dispositivo o stampare per utilizzarlo online o presentarlo all'esercente o ente aderente all'iniziativa e ottenere così il bene/servizio desiderato

crea buono

#### Cliccare su esercizio ONLINE

|             | Νυονο Βυονο                 |
|-------------|-----------------------------|
| Per quale t | ipologia di esercizio/ente? |
| FISICO      | Conline                     |

#### Cliccare su ambito FORMAZIONE E AGGIORNAMENTO

| 10000                      | BUONO                                     |  |
|----------------------------|-------------------------------------------|--|
| Per quale tipologia        | a di esercizio/ente?                      |  |
| FISICO                     | ONLINE                                    |  |
| Per quale                  | e ambito?                                 |  |
|                            |                                           |  |
|                            |                                           |  |
| FORMAZIONE E AGGIORNAMENTO | LIBRI E TESTI (ANCHE IN FORMATO DIGITALE) |  |
| <u> </u>                   |                                           |  |
|                            |                                           |  |

## Inserire l'importo del buono "110"

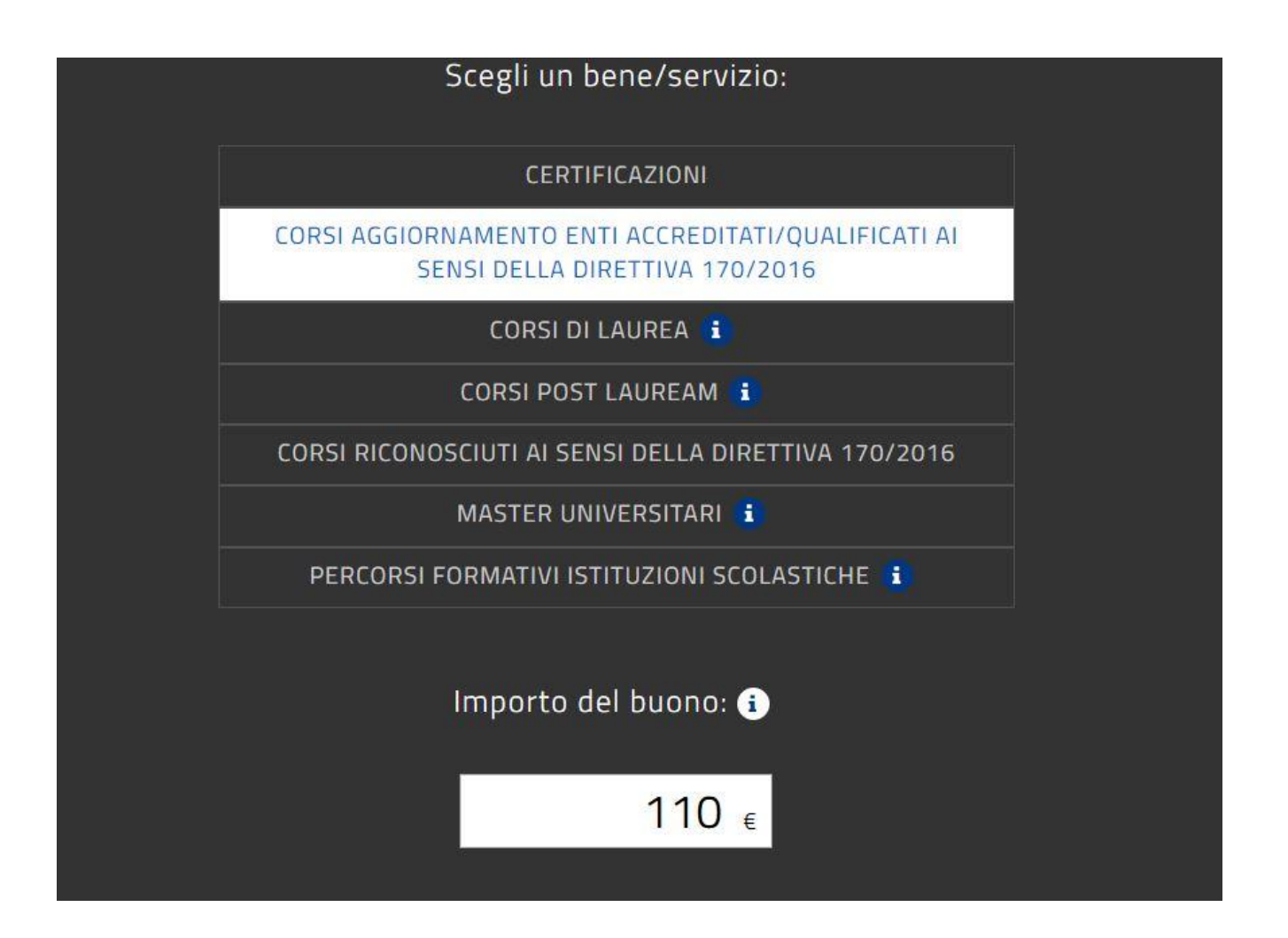

#### Cliccare su CREA BUONO

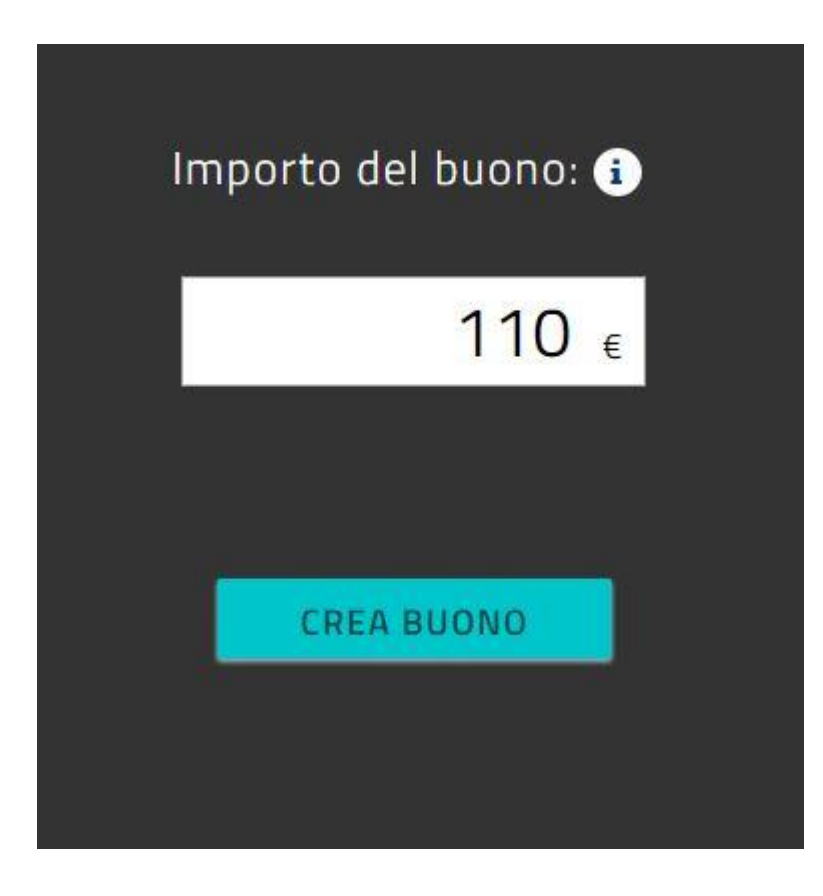

### Cliccare su CONFERMA

| Confermi di voler creare un buono da E 110,00 per il<br>bene/servizio CORSI AGGIORNAMENTO ENTI<br>ACCREDITATI/QUALIFICATI AI SENSI DELLA DIRETTIVA<br>170/2016?<br>CONFERMA<br>ANNULLA | Im                                                                  | porto del buono: 👔                                                                                    |
|----------------------------------------------------------------------------------------------------|---------------------------------------------------------------------|----------------------------------------------------------------------------------------------------|
| CONFERMA<br>ANNULLA                                                                                                    | Confermi di vole<br>bene/servizio CO<br>ACCREDITATI/QI<br>170/2016? | Constructions and a € 110,00 per il<br>CASI AGGIORNAMENTO ENTI<br>UALIFICATI AI SENSI DELLA DIRETTIVA |
|                                                                                                    |                                                                     | CONFERMA                                                                                              |
|                                                                                                    |                                                                     | ANNULLA                                                                                               |
|                                                                                                    |                                                                     |                                                                                                    |

## **BUONO CREATO!**

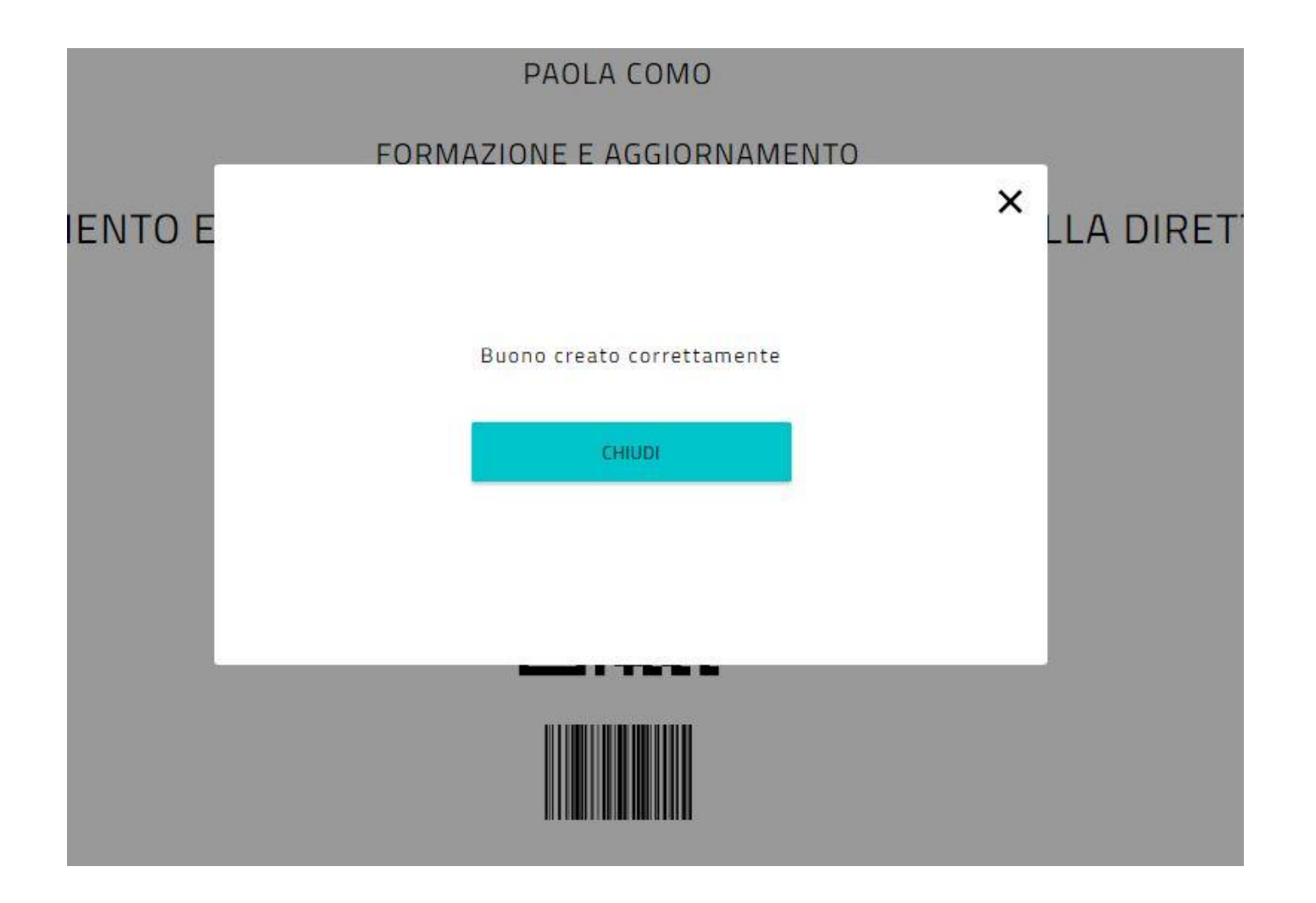

# Salvare in pdf ed inviare a: placmo@scuolafratellicervi.gov.it

PAOLA COMO

FORMAZIONE E AGGIORNAMENTO

CORSI AGGIORNAMENTO ENTI ACCREDITATI/QUALIFICATI AI SENSI DELLA DIRETTIVA 170/2016 € 110,00

Codice: nzHOrQPB

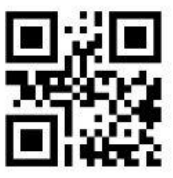

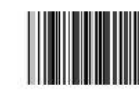

| SALVA COME IMMAGINE           |
|-------------------------------|
| SALVA COME PDF                |
| SCOPRI DOVE SPENDERE IL BUONO |
| ANNULLA BUONO                 |

# copiare il CODICE

CORSI AGGIORNAMENTO ENTI ACCREDITATI/QUALIFICATI AI SENSI DELLA DIRETTIVA 170/2016

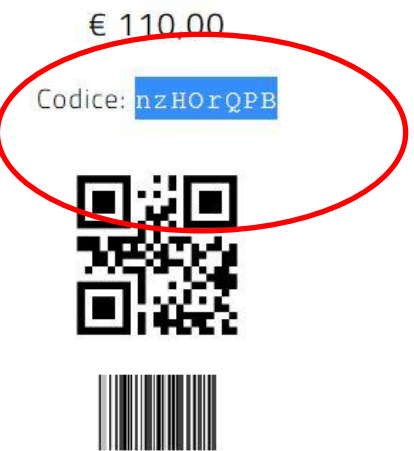

|                             | SALVA COME IMMAGINE           |  |
|-----------------------------|-------------------------------|--|
|                             | SALVA COME PDF                |  |
|                             | SCOPRI DOVE SPENDERE IL BUONO |  |
| 🛃 buono-formazionepdf \land |                               |  |

#### STEP 2.

# Registrazione sulla piattaforma SOFIA e iscrizione al corso con pagamento tramite codice ottenuto con STEP1.

# Cercare su google SOFIA MIUR

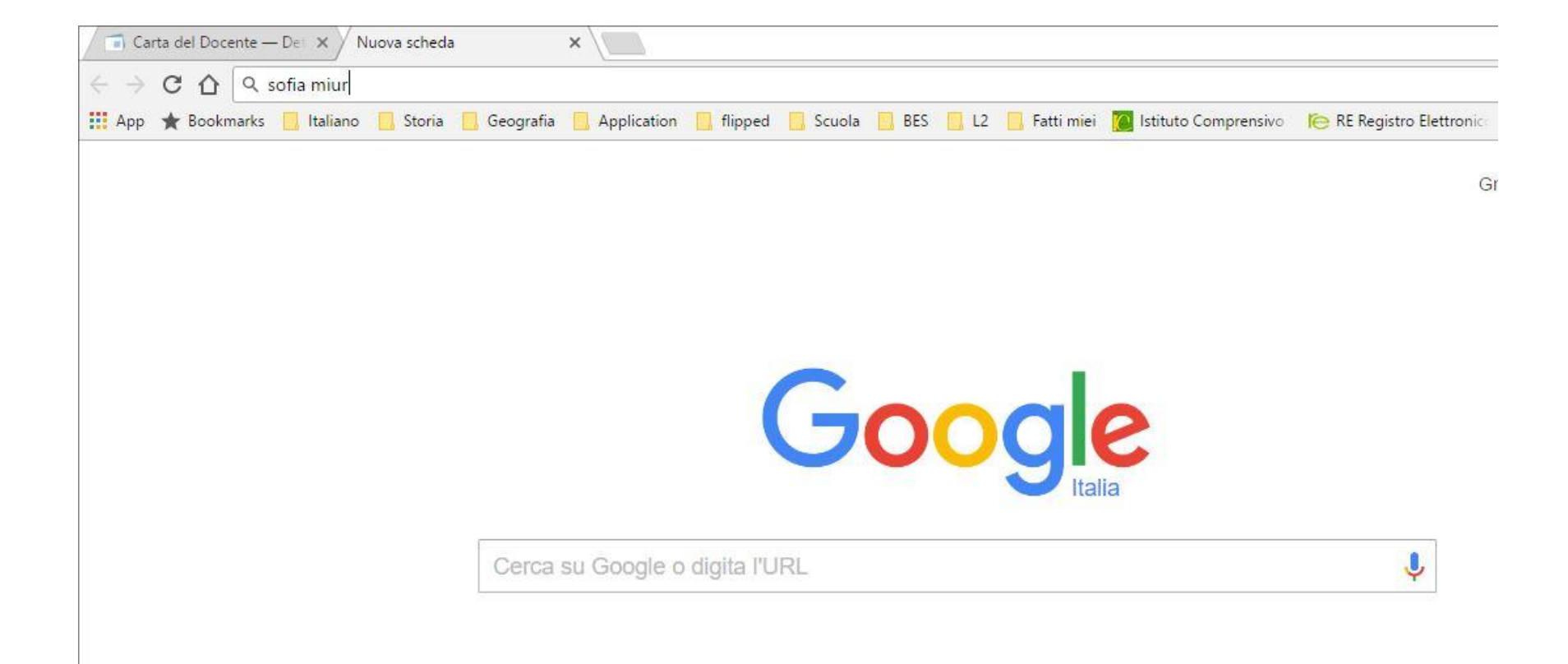

### Cliccare sul link

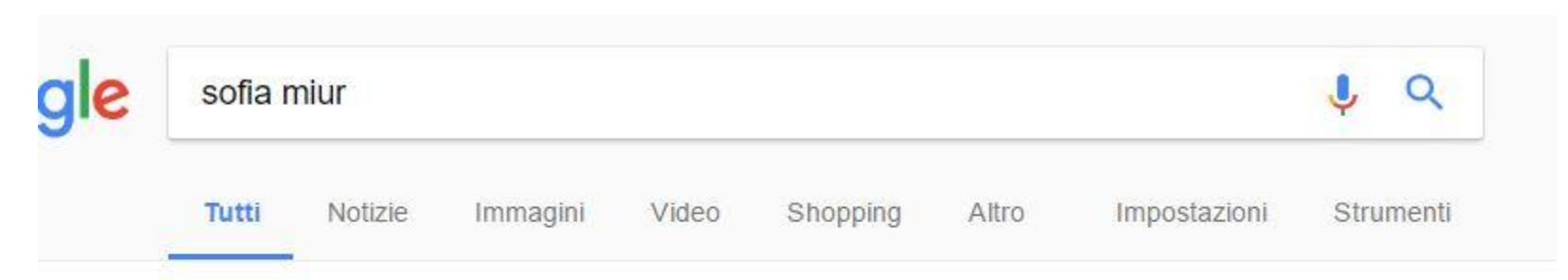

Circa 145.000 risultati (0,37 secondi)

#### Sofia - Il sistema operativo per la formazione e le iniziative di ... - Miur www.istruzione.it/pdgf/ •

Docenti. Con questa piattaforma puoi scegliere tra le tante iniziative formative proposte nel catalogo online dalle Scuole e dai Soggetti accreditati/qualificati ...

Enti accreditati · Piano Formazione Docenti · Enti/Associazioni/Scuole

#### Registrarsi utilizzando le credenziali MIUR

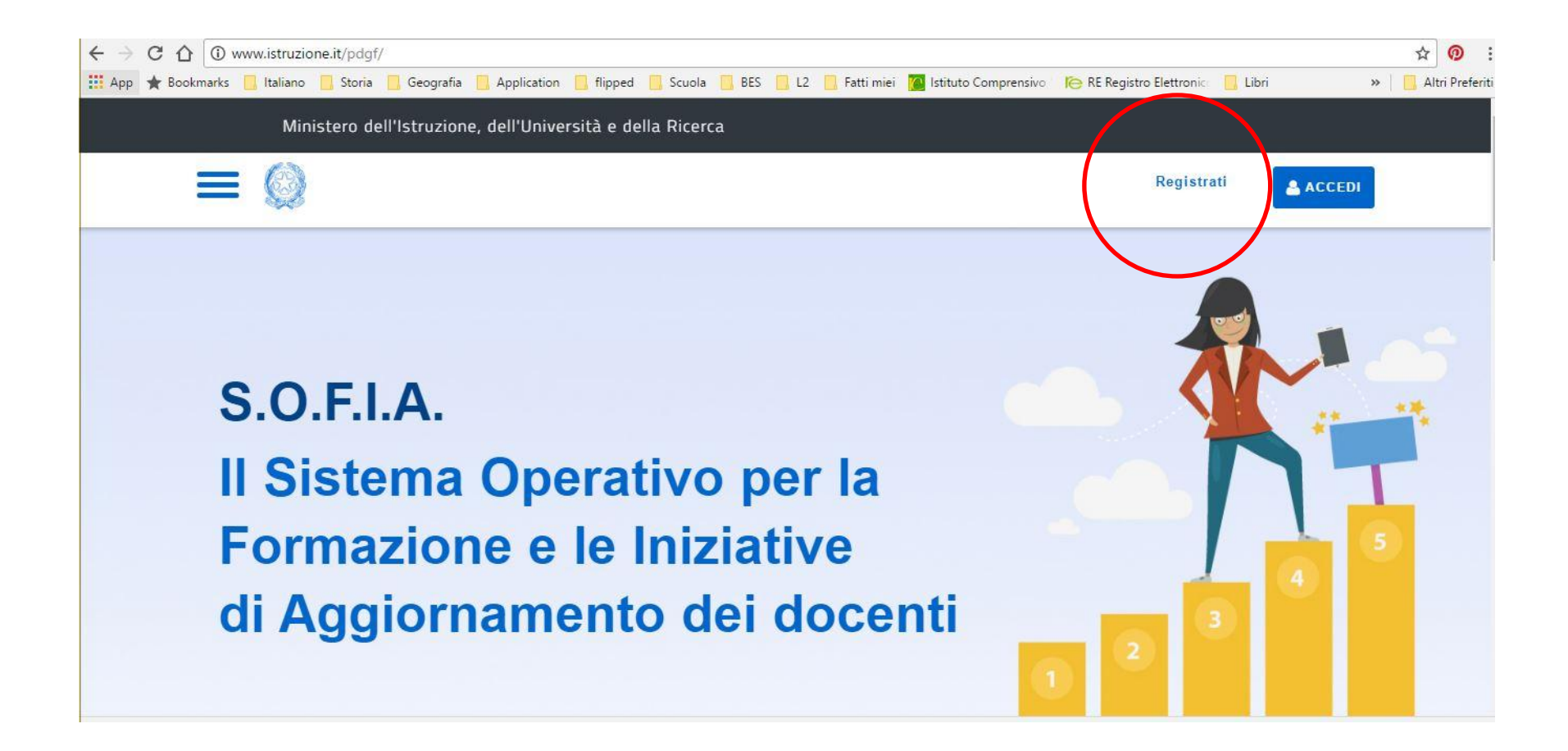

# Se si è già registrati fare il login

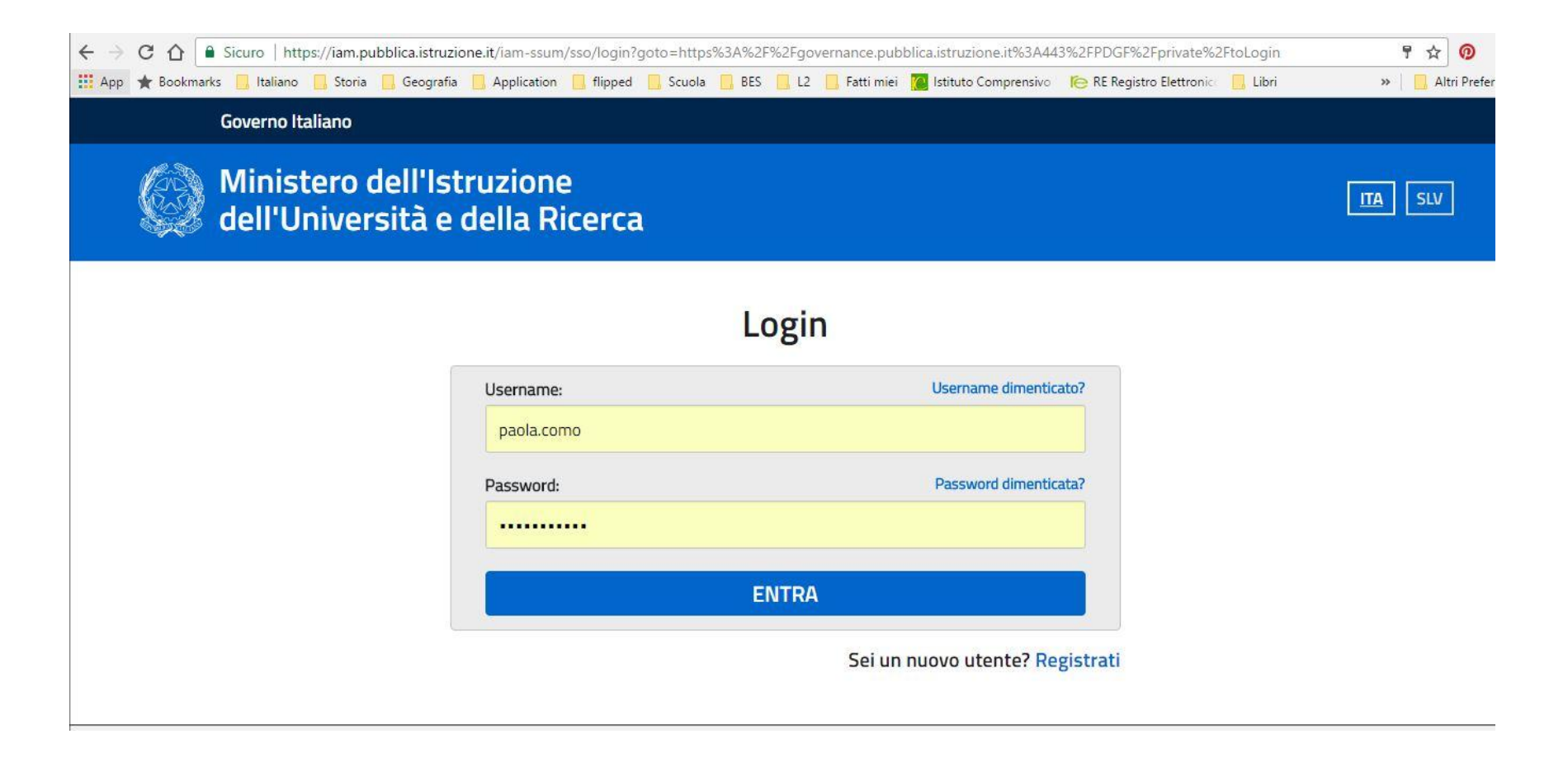

#### Dopo la registrazione cliccare su DOCENTI

#### A chi ci rivolgiamo

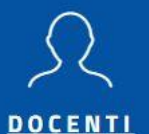

Con questa piattaforma puoi scegliere tra le tante iniziative formative proposte nel catalogo online dalle Scuole e dai Soggetti accreditati/qualificati MIUR ai sensi della direttiva 170/2016.

I video tutorial della <u>procedura di registrazione</u>, delle <u>funzionalità docenti</u> e il <u>manuale d'uso</u> illustrano le funzioni che è possibile utilizzare nella piattaforma.

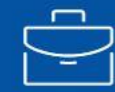

#### ENTI - ASSOCIAZIONI - SCUOLE

Sei un Ente o un'Associazione e vuoi accreditarti, qualificarti e avere il riconoscimento ufficiale dei tuoi corsi?

<u>Registrati</u> e presenta la tua richiesta sulla Piattaforma.

Se sei un Soggetto di per sé accreditato (ai sensi della Direttiva 170/2016 articolo 1 commi 5 e 6)

#### Così si entra nella propria area

| Paola Lomo<br>DOCENTE                                  |  |
|--------------------------------------------------------|--|
|                                                        |  |
|                                                        |  |
| CATALOGO LE MIE INIZIATIVE FORMATIVE PROFILO PERSONALE |  |
|                                                        |  |

#### Benvenuta Paola

Inizia cercando un'iniziativa formativa che ti interessa

| CERCA NEL CATALOGO |   | RICERCA AVANZAT |
|--------------------|---|-----------------|
| Ricerca libera     | Q | <u></u>         |

# Cliccare in "Cerca nel catalogo" il CODICE DEL CORSO: 1802

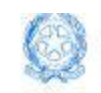

profilo: Docente

CERCA NEL CATALOGO

1802

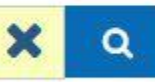

# Cliccare sul secondo riquadro: LA DIDATTICA PER COMPETENZENELLA SCUOLA DIGITALE

#### CERCA NEL CATALOGO

1802

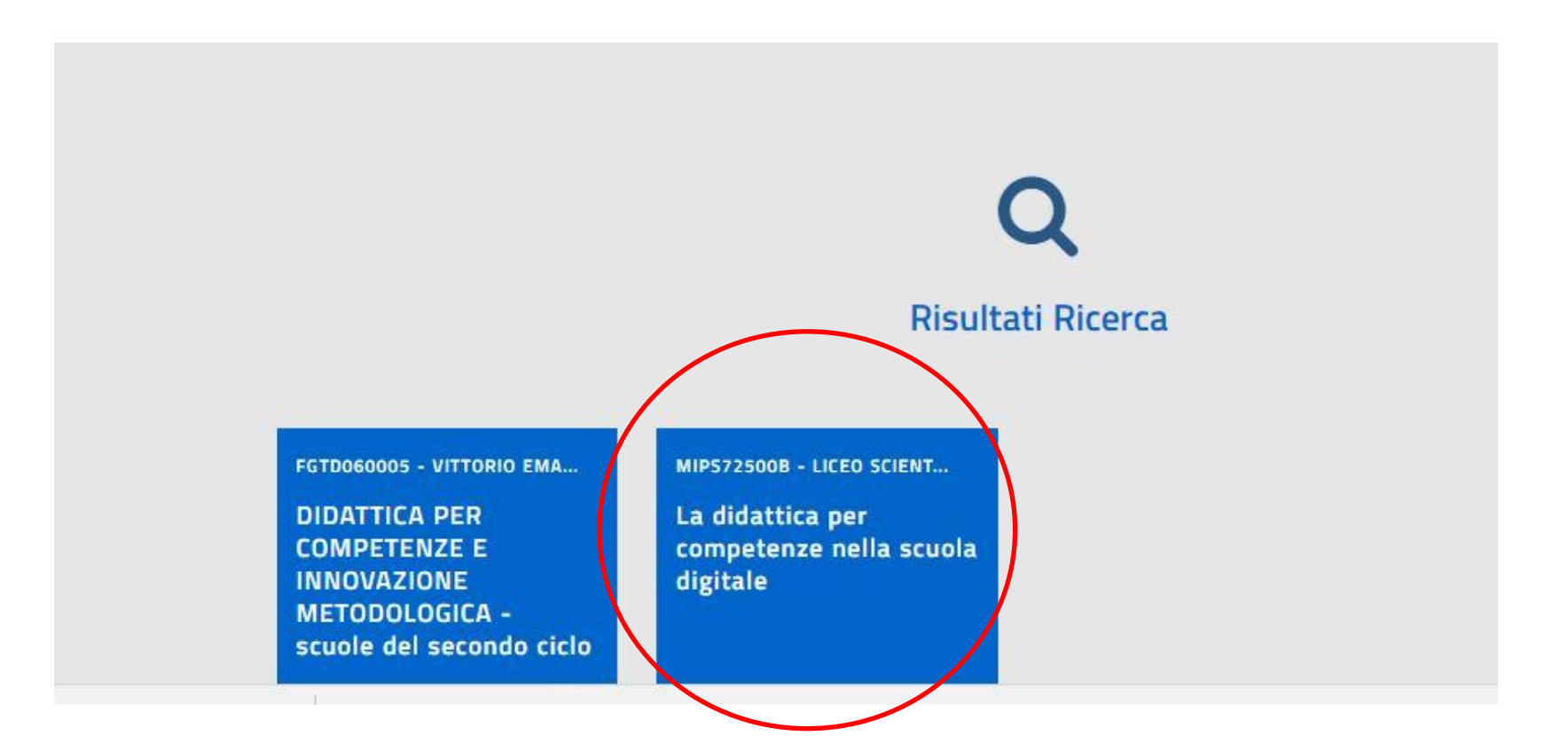

#### Si aprirà questa pagina

#### LA DIDATTICA PER COMPETENZE NELLA SCUOLA DIGITALE

💮 / Ricerca / Dettaglio Iniziativa

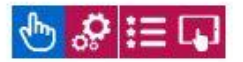

 $\odot$ 

#### La didattica per competenze nella scuola digitale (Iniziativa formativa ID. 1802)

L'attività formativa analizza e approfondisce le questioni presenti all'interno dei documenti europei (EQF, Competenze chiave) e nazionali (Indicazioni Nazionali per il Primo Ciclo di Istruzione) e relativi alla progettazione dell'attività formativa all'interno del primo ciclo di istruzione, propone una metodologia per la progettazione per competenze; fornisce indicazioni pratiche sulla creazione dell'UdA, soluzioni efficaci per la predisposizione di rubriche di valutazione, esemplificazioni e sperimentazioni di risorse digitali per la scrittura collaborativa, sia per professione docente (progettazione, valutazione, gestione dell'intervento formativo) sia per la didattica, ambienti web 2.0 e cloud per la gestione di strategie didattiche d'aula e app per device mobili per a gestione di contenuti multimediale; offre strumenti di operativi per promuovere l'innovazione attraverso esempi e attività trasferibili.

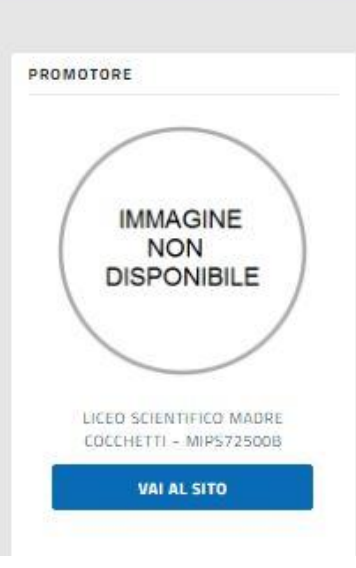

Paola Como

OBIETTIVI

## In basso cliccare su ISCRIVITI ORA

| ID.1931 | Iscrizioni dal 12-06-2017 al 20-06-2017 | Svolgimento dal 20-06-2017 al 30-06-2017   |
|---------|-----------------------------------------|--------------------------------------------|
| Modali  | tà di erogazione:                       | Aula - Lavori di Gruppo; Aula- Lezioni     |
|         |                                         | Frontali; Laboratori                       |
| Sede di | svolgimento:                            | RM ROMA 00148 Via della Casetta            |
|         |                                         | Mattei, 279                                |
| Informa | azioni logistiche:                      |                                            |
| Link:   |                                         | http://scuolafratellicervi.gov.it          |
| Materia | ali e tecnologie utilizzate:            | Slide; Tablet; Video; Videoproiettore; pc; |
|         |                                         | web; Ambienti web-based e cloud            |
| Contati | :i:                                     | Centro Asteria - Susanna Vecchi 02-        |
|         |                                         | 8460919 cultura@centroasteria.it           |
|         |                                         |                                            |
|         |                                         | ATTROTORDISCI ISCRIVITI ORA                |

#### In alto spuntare le due autorizzazioni

Edizione ID.1931

Iscrizioni dal 12-06-2017 al 20-06-2017

Svolgimento dal 20-06-2017 al 30-06-2017

Consapevole delle responsabilita' penali e degli effetti amministrativi derivanti dalla falsita' in atti e dalle dichiarazioni mendaci (cosi' come previsto dagli artt. 75 e 76 del D.P.R. n. 445 del 28.12.2000), ai sensi e per gli effetti di cui agli artt. 46 e 47 del medesimo D.P.R. n. 445 del 28.12.2000, dichiaro di essere stato autorizzato dal Dirigente scolastico della scuola in cui presto servizio a partecipare al suddetto percorso formativo durante l'orario di servizio o che l'attivita' formativa e' svolta al di fuori dell'orario di servizio.

Il Ministero dell'Istruzione, dell'Universita' e della Ricerca, in qualita' di titolare del trattamento, informa che tutti i dati personali che riguardano i docenti utilizzati dalla Piattaforma, saranno trattati in osservanza dei presupposti e dei limiti stabiliti dal Codice (Art. 13 del d. Igs. 30 giugno 2003, n. 196, recante "Codice in materia di protezione dei dati personali"), nonche' dalla legge e dai regolamenti, al fine di svolgere le funzioni istituzionali di monitoraggio sulla qualita' dell'offerta formativa per l'aggiornamento professionale. In particolare, i seguenti dati cognome, nome, codice fiscale, email, scuola o ambito di servizio, stato d'iscrizione, voucher (carta del docente), sono comunicati nel rispetto della normativa vigente a Enti/Associazioni accreditate ai sensi della direttiva numero 170/2016,

# Inserire il codice generato precedentemente con la carta del docente e cliccare su PROSEGUI

esclusivamente per le finalità' legate alla gestione amministrativa delle iniziative formative a cui ci si e' iscritti. Il conferimento dei dati personali e' facoltativo. L'eventuale rifiuto di conferirli puo' comportare l'impossibilità' di utilizzare la Piattaforma e fruire dei relativi servizi di iscrizione al percorsi formativi.

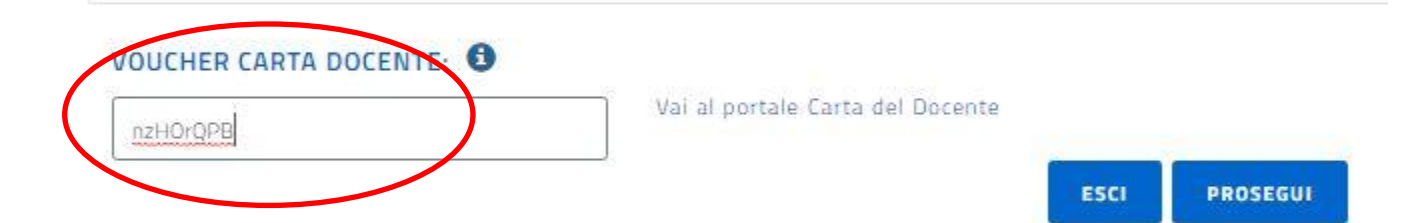

Si ricorda che alle iniziative formative del Piano 2016-2019 potranno iscriversi i docenti appartenenti all'ambito territoriale di competenza.

# SEI ISCRITTO AL CORSO!

| Ministero dell'Istruzio                               | ne dell'Università e della Ricerca<br>Informazioni iscrizione | Paola Como 🗸 |
|-------------------------------------------------------|---------------------------------------------------------------|--------------|
|                                                       | La tua iscrizione è stata registrata con successo.            | сніцрі       |
| LA DIDA                                               | SCUOLA DIGITALE                                               | NELLA        |
|                                                       | 🎢 / Ricerca / Dettaglio Iniziativa                            |              |
| La didattica per co<br>(Iniziativa formativa ID.1802) | mpetenze nella scuola digitale                                |              |